## Общая схема организации процесса определения поставщика в РМИС

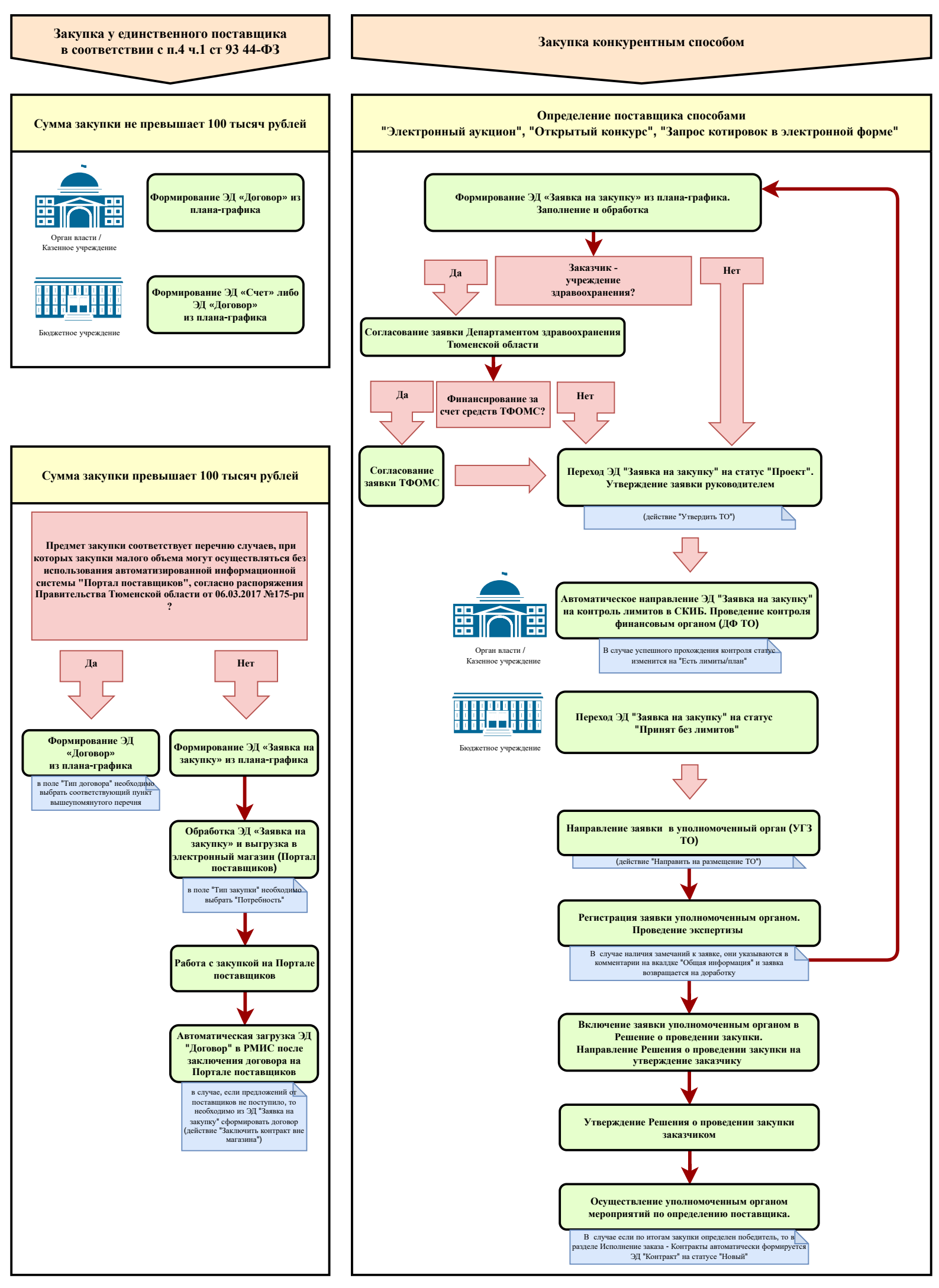